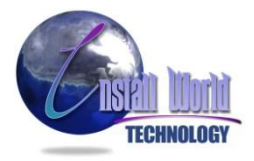

# Инструкция по заправке картриджа: Canon LBP-3250

- Поверните картридж рукояткой к себе. Удалите винт и боковую крышку справа.
   Осторожнее с пружинкой крышки барабана! Извлеките её вместе с боковой крышкой. (См. рзображения 1 и 2).
- 2) Иглогубцами высвободите обе пружинки бункера. (См. изображения 3 и 4).

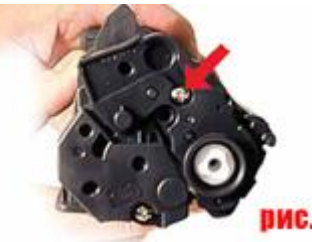

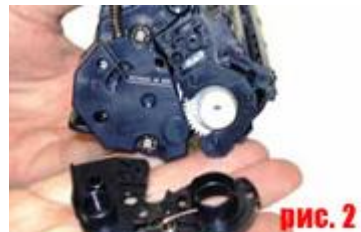

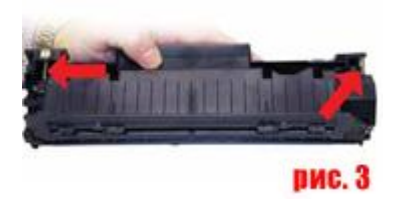

3) Протащите секцию с барабаном и бункером для отходов влево. Разделите обе секции. (См. изображения 5 и 6).

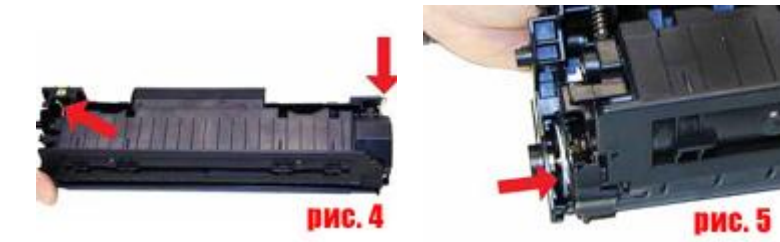

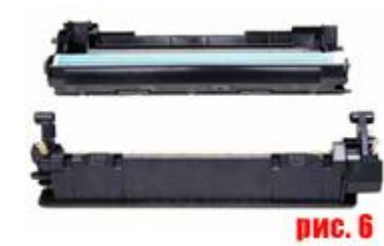

- 4) На упомянутой секции вытащите барабан из шестерной передачи. Поднимите его, поверните и извлеките из бункера. (См. изображение 7).
- 5) Извлеките вал первичного заряда, и прочистите специальными средствами. (См. изображение 8).
- 6) Извлеките два винта и чистящее лезвие. (См. изображение 9).

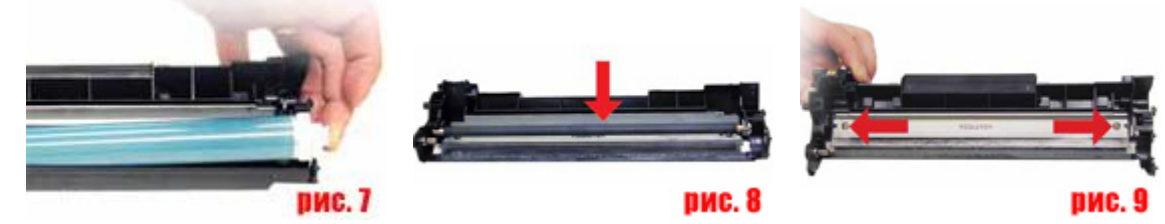

- 7) Вычистите весь лишний тонер из бункера. Не повредите восстанавливающее лезвие рядом с чистящим. Если оно погнётся, картридж будет просыпаться. Убедитесь, что прокладки чистящего лезвия чистые. (См. изображения 10 и 11).
- Смажьте новое/вычищенное лезвие обычно используемой вами смазкой.
   Установите лезвие и два винта. (См. изображение 12).

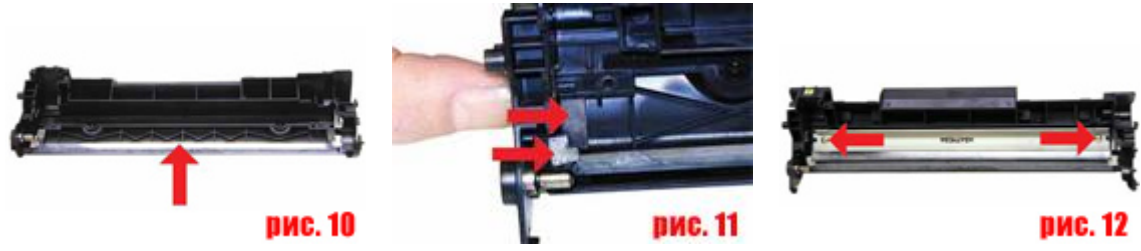

- Установите вычищенный вал первичного заряда. Нанесите небольшое количество проводящей смазки на конец оси с чёрным креплением. Немного – это более чем достаточно. (См. изображение 13).
- 10)Нанесите ещё немного проводящей смазки на металлическую ось барабана. (См. изображение 14).
- 11)Установите новый/очищенный барабан, белой ступицей вперёд. (См. изображение 15).

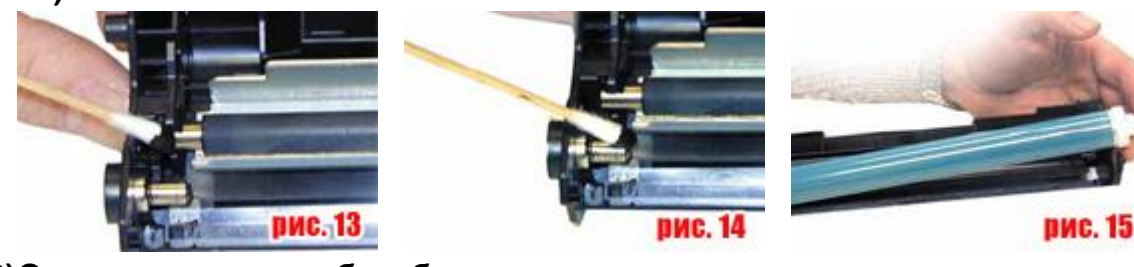

- 12)Отложите секцию с барабаном.
- 13)Справа на камере подачи тонера удалите два винта и боковую крышку. Обратите внимание на то, что у винтов есть муфты. (См. изображение 16).
- 14)Снимите шестерни с бункера, как показано на изображении, оставьте на месте большую шестерню мешалки. (См. изображения 18 и 19).

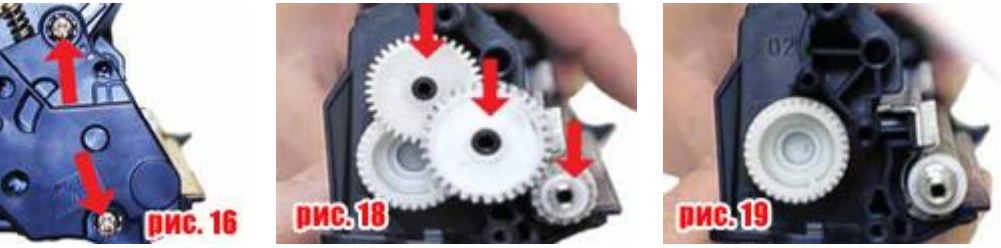

- 15)Удалите один винт и боковую крышку с противоположной стороны. Смотри изображение 20.
- 16)Снимите агрегат магнитного вала. Осторожнее с бушингами! Они очень хрупкие! (См. изображение. 21 и 22).

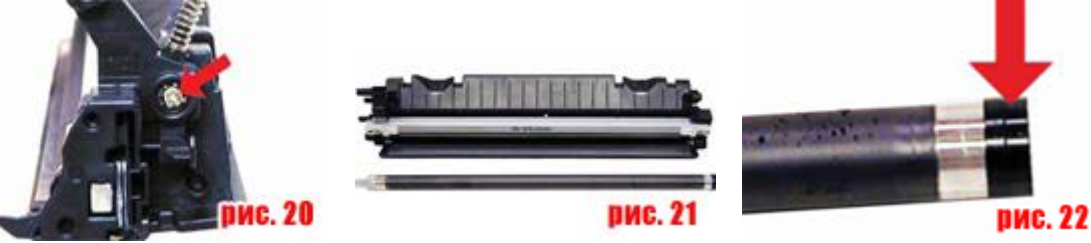

- 17)Снимите дозирующее лезвие с обоими винтами. (См. изображение 23).
- 18)Удалите весь оставшийся тонер из бункера. Убедитесь, что все прокладки чистые. (См. изображение 24).
- 19)Засыпьте в бункер 100 грамм тонера Р1006. (См. изображение 25).

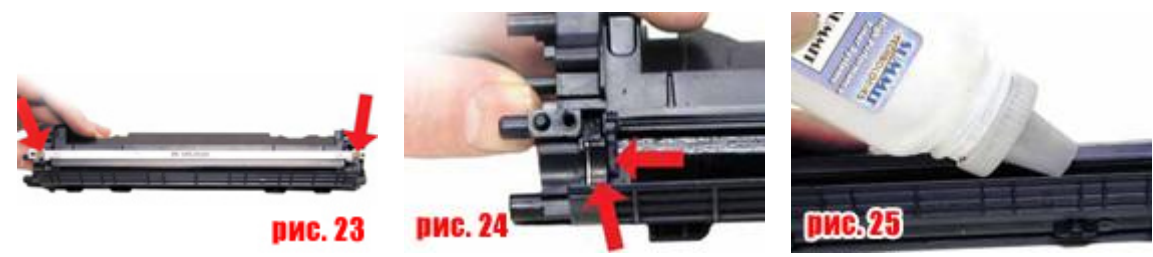

20)Когда появится чека, извлеките пробку отверстия для чеки, и вставьте чеку. Протащите кончик через отверстие. Установите пробку. (См. изображение 26 и 27).

21)Установите левую боковую крышку и винт. Убедитесь, что малый контакт правильно закреплён на крышке. (См. изображения 28 и 29).

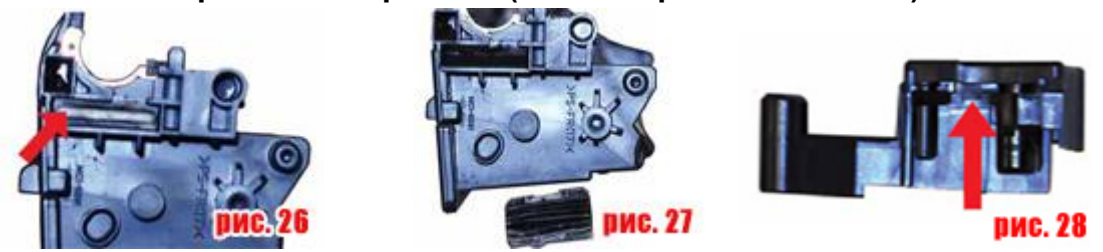

22)Установите дозирующее лезвие и два винта. Смотри изображение 30.
23)Установите магнитный вал чёрным бушингом вперёд. Прокрутите вал, пока ключевидный конец не встанет на место. (См. изображение 31).

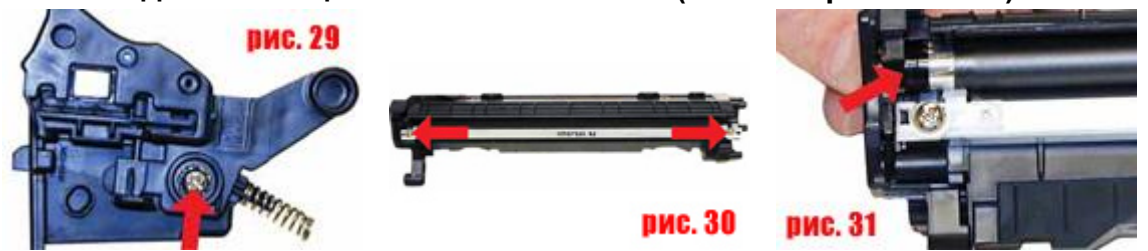

24)Установите шестерни, как показано на изображении. (См. изображение 32).

25)Установите боковую крышку и винты. (См. изображение 33).

26)Поместите секцию с барабаном в секцию с бункером. Протащите её, так чтобы штыри встали на место. (См. изображения 34 и 35).

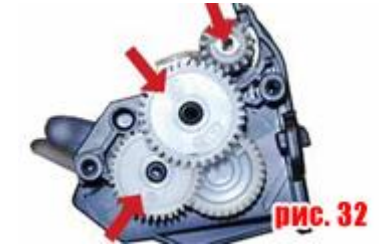

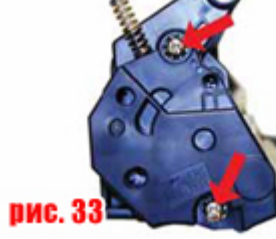

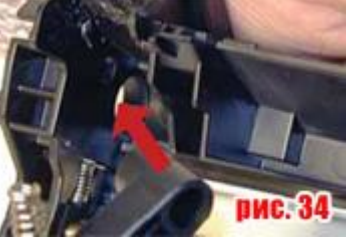

27)Установите пружинки бункера на место. (См. изображения 36 и 37).

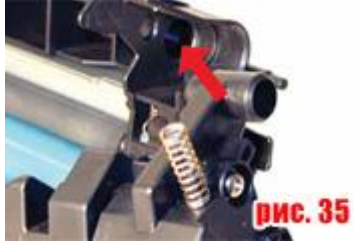

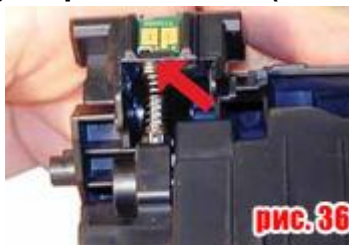

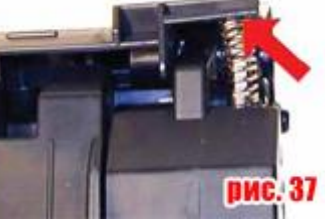

28)Установите боковую крышку с пружинкой крышки барабана (как показано на изображении). Конец пружинки закрепите на бункере. (См. изображение 38 и 39).
29)Поднимите пружинку крышки барабана и закрепите, как показано на изображении на крышке барабана. Установите винт на крышку. (См. изображения 40 и 41).

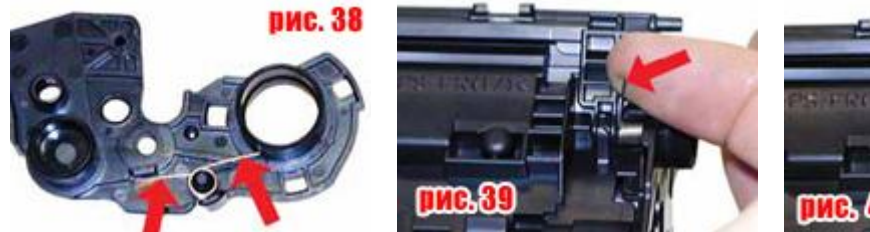

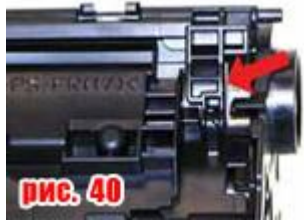

30)Замените чип. Смотри изображение 42.

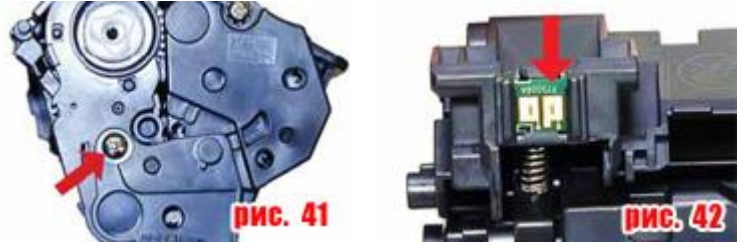

## ТАБЛИЦА ПОВТОРЯЮЩИХСЯ ДЕФЕКТОВ

Барабан: каждые 75мм. Магнитный вал: каждые 31мм. Вал первичного заряда: каждые 27мм.

## ПЕЧАТЬ ПРОБНЫХ СТРАНИЦ

Нужно печатать эти страницы прямо из меню. Войдите в свойства принтера, затем в раздел «сервис и информационные страницы». Можно выбрать три вида страниц. Демонстрационная страница, страница конфигурации и страница состояния расходных материалов.

## ПЕЧАТЬ ОЧИЩАЮИХ СТРАНИЦ

Эти страницы можно распечатать только из меню. Рекомендуется использовать прозрачную бумагу для лучших результатов. Но если такой бумаги нет, нужно использовать высококачественную бумагу для копиров с гладкой поверхностью. Чтобы напечатать эту страницу войдите в свойства принтера. Нажмите на «Настройки устройства». Нажмите старт. Весь цикл занимает полные 2 минуты. Страница напечатается и остановится сама. Не выключайте принтер, пока всё не будет сделано.

### НЕПОЛАДКИ ПРИНТЕРА

Как и в случае со всеми недорогими принтерами, здесь отсутствует дисплей. Все коды показываются различными сочетаниями двух индикаторов. Информации об этом очень мало. А руководство просто ужасное.

Верхний индикатор горит:

Открыта крышка картриджа, картриджа нет, или зажевало бумагу.

Оба индикатора горят:

Тотальная ошибка. Выключите принтер и отключите от сети на 30 минут. Если проблема остаётся, то имеются другие неполадки. Какие именно, сказать пока сложно формации пока нет (не выпущено соответствующего руководства).

Оба индикатора мигают:

Инициализация принтера в процессе.